# Installation Guide PS Toolbox

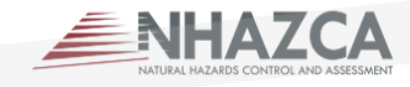

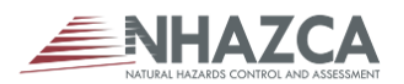

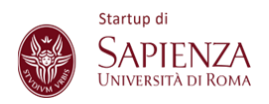

## Table of contents

| 1. IN  | TRODUCTION   | 3 |
|--------|--------------|---|
| 1.1.   | Requirements | 3 |
| 2. Ins | stallation   | 5 |

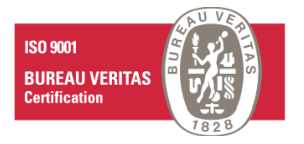

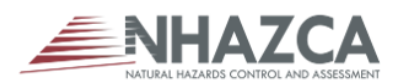

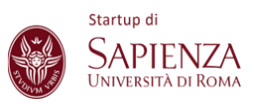

### **1. INTRODUCTION**

The PS Toolbox is a suite of plugins for the interpretation and post-processing **A**-**DInSAR** data in GIS environment.

#### 1.1. Requirements

|                          | CPU                           | RAM SIZE | QGIS<br>VERSION | OS         |
|--------------------------|-------------------------------|----------|-----------------|------------|
| Minimum requirements     | 2 GHz<br>2 cores              | 4 GB     | 3.16.6          | Windows 10 |
| Recommended requirements | 3 GHz<br>more than 2<br>cores | 8 GB     | 3.22.x          | Windows 10 |

PS Toolbox is composed by ten plugins:

- 1. Format Dataset makes datasets compatible with other PS Toolbox tools (cf.§ Errore. L'origine riferimento non è stata trovata.),
- Plot Time Series allows to view and interact with the time series of the datasets and optionally export them with the possibility of customizing many display parameters (cf.§ Errore. L'origine riferimento non è stata trovata.),
- KMZ Export exports datasets in .kmz format, making it possible to view three-dimensional images on Google Earth Pro (cf.§ Errore. L'origine riferimento non è stata trovata.),
- 4. Filtering applies smoothing to the time series of the datasets (cf.§ Errore.
   L'origine riferimento non è stata trovata.),
- Vectorial Decomposition allows to break down the speed of the PS into two distinct components, in the east-west component and in the up-down component (cf.§ Errore. L'origine riferimento non è stata trovata.),
- Interferometric sections create interferometric sections based on the speed or displacement given by the PS of the datasets (cf.§ Errore. L'origine riferimento non è stata trovata.),
- 7. **Trend Change Detection** identifies the trend variations within the time series (cf.§ **Errore. L'origine riferimento non è stata trovata.**),

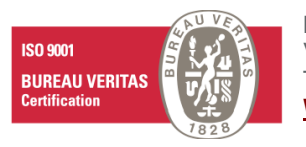

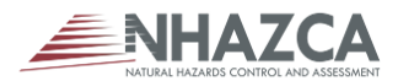

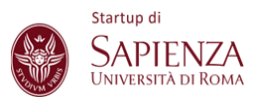

- 8. Linear Infrastructures characterizes road sections in SHP format as a function of the velocity of the nearby PS (cf.§ Errore. L'origine riferimento non è stata trovata.),
- 9. Spatialization *Not yet available* (cf.§ Errore. L'origine riferimento non è stata trovata.),
- 10. Data Fusion allows the generation of heatmaps starting from multi-source data with different orbital geometries and sensors (cf.§ Errore. L'origine riferimento non è stata trovata.).

The first three plugins are available with the trial licence, <u>but the installation of the</u> <u>software is needed</u>.

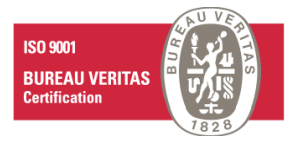

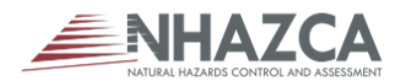

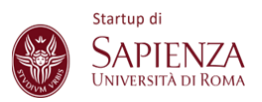

### 2. Installation

1. Open QGIS and click on "Plugins" then, go to "manage and install plugin".

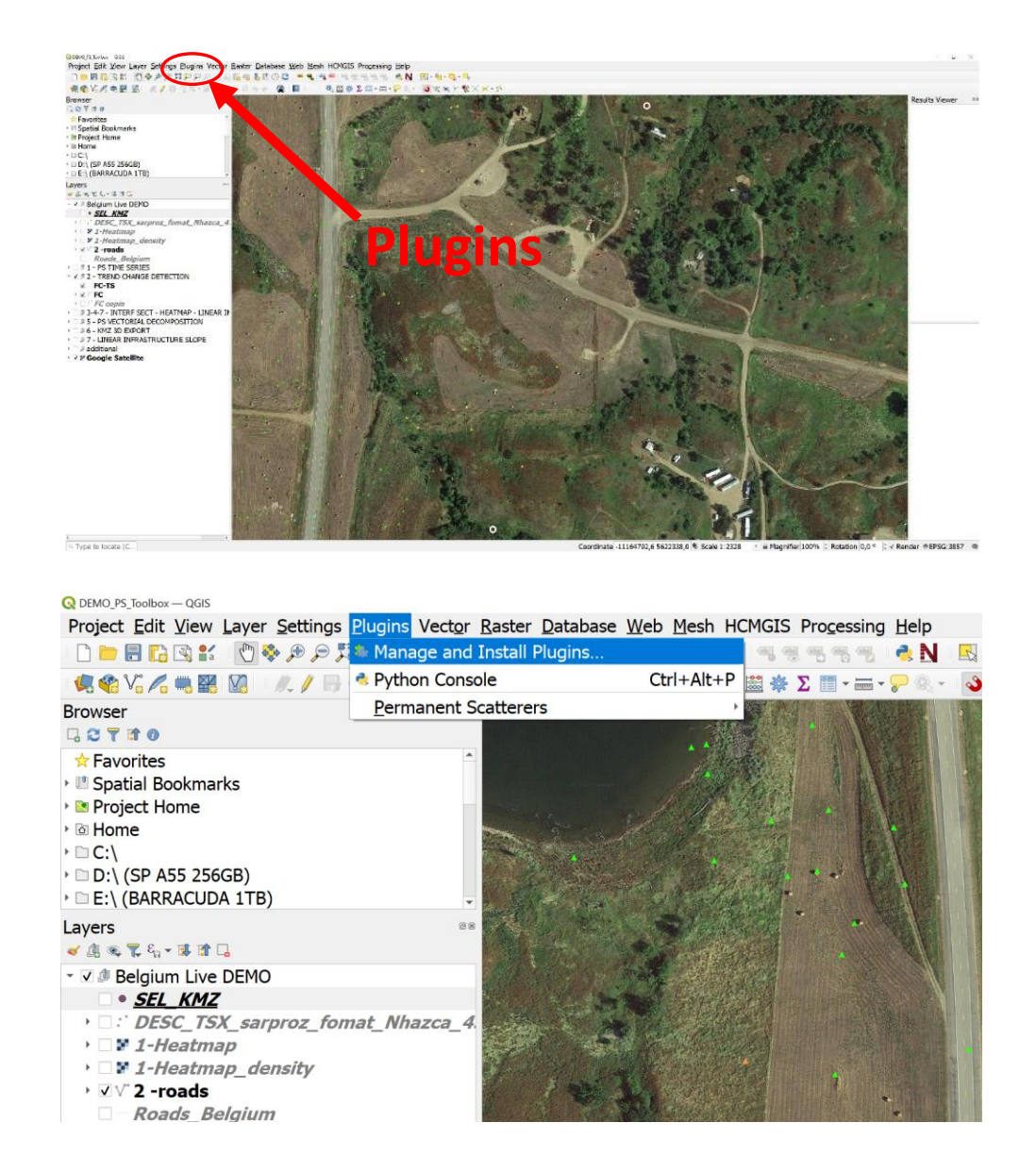

2. Click on "Settings" and then click on "Add...".

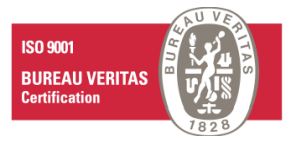

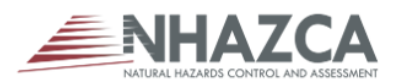

PS Toolbox installation guide

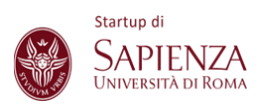

| Plugins   Settings | Check for upd                                                | lates on startup                                                                                                    |                                                                                                    |
|--------------------|--------------------------------------------------------------|----------------------------------------------------------------------------------------------------|----------------------------------------------------------------------------------------------------|
| Installed          | every time QGIS                                              | starts                                                                                                    |                                                                                                    |
| Not installed      | Note: If this function is ena<br>performed during opening of | bled, QGIS will inform you whenever a new plugin or plugin update<br>of the Plugin Manager window.                                            | e is available. Otherwise, fetching repositories will be                                                   |
| Upgradeable        | <b>,</b>                                                     | experimental plugins                                                                                                    |                                                                                                    |
| Install from ZIP   | Note: Experimental plugins<br>'incomplete' or 'proof of co   | s are generally unsuitable for production use. These plugins are in e<br>pncept' tools. QGIS does not recommend installing these plugins ur   | arly stages of development, and should be considered<br>iless you intend to use them for testing purposes. |
| Settings           | Show also d                                                  | leprecated plugins                                                                                                    |                                                                                                    |
|                    | Note: Deprecated plugins<br>QGIS does not recommend          | are generally unsuitable for production use. These plugins are unm<br>d installing these plugins unless you still need it and there are no ot | aintained, and should be considered 'obsolete' tools.<br>her alternatives available.                       |
|                    | Plugin Reposito                                              | ries                                                                                                    |                                                                                                    |
|                    | Status                                                       | Name                                                                                                    | URL                                                                                                    |
|                    | connected                                                    | PS-toolbox                                                                                                    | https://bitbucket.org/NF                                                                                   |
|                    | O disabled                                                   | PS-toolbox_2                                                                                                    | https://bitbucket.org/Mf                                                                                   |
|                    | <ul> <li>connected</li> </ul>                                | Repository plugin uniciale Quis                                                                                                    | nups://plugins.qgis.org/                                                                                   |
|                    | Reload all Repos                                             | sitories                                                                                                    | Add Edit Delete                                                                                            |
|                    |                                                              |                                                                                                    |                                                                                                    |
|                    |                                                              |                                                                                                    |                                                                                                    |
|                    |                                                              |                                                                                                    |                                                                                                    |
|                    |                                                              |                                                                                                    |                                                                                                    |

3. In the new window choose and digit a name and paste and copy the repository URL then, flag "Enabled" and click "OK". The repository link is <u>https://bitbucket.org/NHAZCA\_1/ps\_toolbox\_plugin/raw/Release/plugins.x</u> <u>ml</u>

| Repository details |            | >          |
|--------------------|------------|------------|
| Name               |            |            |
| URL                | http://    |            |
| Parameters         | ?qgis=3.22 |            |
| Authentication     |            | Clear Edit |
| Enabled            | v          |            |
|                    |            |            |
|                    |            | OK Cancel  |

4. Click on "Refresh all the repository" and flag "also show the experimental plugins".

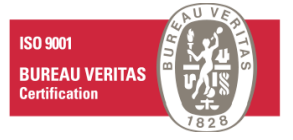

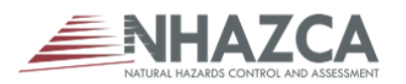

PS Toolbox installation guide

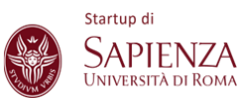

| Q Plugins   Settings |                                                       |                                                                                                    | ×                                                                                 |
|----------------------|-------------------------------------------------------|----------------------------------------------------------------------------------------------------|-----------------------------------------------------------------------------------|
| 촕 All                | Check for upd                                         | ates on startup                                                                                                    | *                                                                                 |
| 🐴 Installed          | every time OGIS                                       | starts                                                                                                    | *                                                                                 |
| 🍅 Not installed      | Note: If this function is enal                        | oled, QGIS will inform you whenever a new plugin or plugin update<br>f the Plugin Manager window.                                        | s available. Otherwise, fetching repositories will be                             |
| 💓 Upgradeable        | - ✓ Show also e                                       | xperimental plugins                                                                                                    |                                                                                   |
| 11 Install from ZIP  | Note: Experimental plugins                            | are generally unsuitable for production use. These plugins are in ea                                                                     | ly stages of development, and should be considered                                |
| 👙 Settings           | Show also d                                           | eprecated pluging                                                                                                    | iss you intend to use them for testing purposes.                                  |
|                      | Note: Deprecated plugins a<br>QGIS does not recommend | re generally unsuitable for production use. These plugins are unmainstalling these plugins unless you still need it and there are no oth | ntained, and should be considered 'obsolete' tools.<br>er alternatives available. |
|                      | Plugin Reposito                                       | ries                                                                                                    |                                                                                   |
|                      | Status                                                | Name                                                                                                    | URL                                                                               |
|                      | Connected                                             | PS-toolbox                                                                                                    | https://bitbucket.org/NF                                                          |
|                      | isabled<br>connected                                  | PS-toolbox_2<br>Repository plugin ufficiale QGIS                                                                                         | https://bitbucket.org/Mr<br>https://plugins.qgis.org/                             |
|                      | 4                                                     |                                                                                                    |                                                                                   |
|                      | Reload all Repos                                      | itories                                                                                                    | Add Edit Delete                                                                   |
|                      |                                                       |                                                                                                    |                                                                                   |
|                      |                                                       |                                                                                                    |                                                                                   |
|                      |                                                       |                                                                                                    | -                                                                                 |
|                      |                                                       |                                                                                                    | Close Help                                                                        |

5. Now you can find the PS-toolbox plugins on the "**Not installed**" plugins list so, click on "**Install Experimental Plugin**".

| Q Plugins   Not installed (1154) |              |                                                                       |                                                                  | × |
|----------------------------------|--------------|-----------------------------------------------------------------------|------------------------------------------------------------------|---|
| 촕 All                            | Q PS-Toolbox |                                                                       | ¢                                                                | 1 |
| installed                        | PS-Toolbox   | 📕 This plugin has an experimental ve                                  | arsion available                                                 |   |
| 擼 Not installed                  |              | PS-Toolbox                                                            |                                                                  |   |
| 🔛 Upgradeable                    |              | PS-Toolbox interface                                                  |                                                                  |   |
| 11 Install from ZIP              |              | This plugin serves as a QGIS interface for                            | the PS-Toolbox software from NHAZCA S.r.l.                       |   |
|                                  |              | Hore info hen<br>Atthor Mich<br>Available version (experimental) 0.5. | Napaga<br>Dele Gaeta and Santiago Giraldo (NeWAZCA S.r.l.)<br>19 |   |
|                                  |              | ،<br>Upgrade All                                                      | Install Experimental Plugi                                       | , |

6. Click on the PS Toolbox icon by main windows of QGIS  $\mathbb{N}$ .

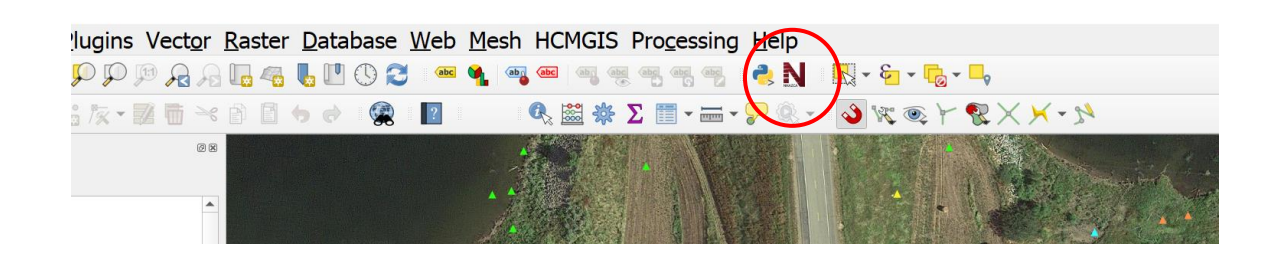

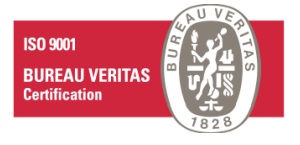

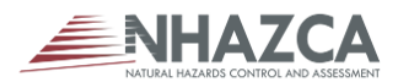

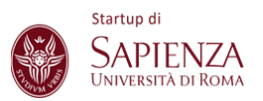

 Click on settings and select "Download Software", then choose the folder where to install the PS Toolbox

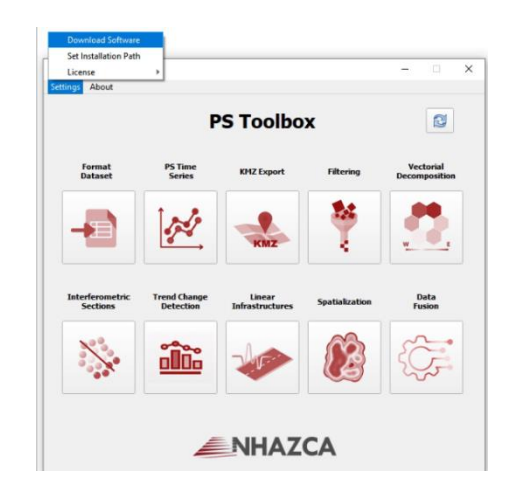

8. Once the download is completed click again on "Settings" then on "License" and at last on "Request".

| ttings About                | Activate                  | PS Toolbo                 | x              | 8                          |
|-----------------------------|---------------------------|---------------------------|----------------|----------------------------|
| Format<br>Dataset           | PS Time<br>Series         | KHZ Export                | Filtering      | Vectorial<br>Decomposition |
| -                           |                           | KMZ                       | 7              |                            |
| Interferometric<br>Sections | Trend Change<br>Detection | Linear<br>Infrastructures | Spatialization | Data<br>Fusion             |
| 1                           | <u> </u>                  | -                         |                |                            |

 In this new screen enter the email address and optionally also write a short message related to the activation request of the PS Toolbox then, click on "Send".

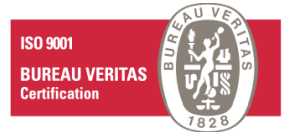

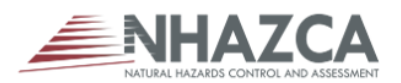

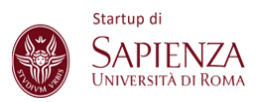

| A Request License | × |
|-------------------|---|
| Email             |   |
|                   |   |
| Message           |   |
|                   |   |
|                   |   |
| Send              |   |

10. Click again on settings and select "**Download Software**", then choose the folder where to install the PS Toolbox

|                               | P                        | S TOOIDO                  | x              | 13                         |
|-------------------------------|--------------------------|---------------------------|----------------|----------------------------|
| Format<br>Dataset             | PS Time<br>Series        | KMZ Export                | Filtering      | Vectorial<br>Decomposition |
| -                             | ~                        | KMZ                       | No.            |                            |
| Interferometric T<br>Sections | rend Change<br>Detection | Linear<br>Infrastructures | Spatialization | Data<br>Fusion             |
|                               | ili                      | -                         | 2              | ξ÷                         |

- 11. When the admin accepts your request, the license will be sent to the e-mail address previously entered. Therefore, once the license has been obtained, it must be downloaded and placed in a folder inside the computer storage.
- 12. Click on "**Settings**" then on "**License**" and at last on "**Activate**" and select the license file downloaded previously.

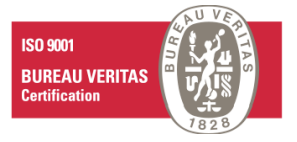

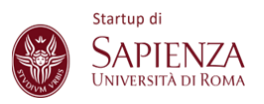

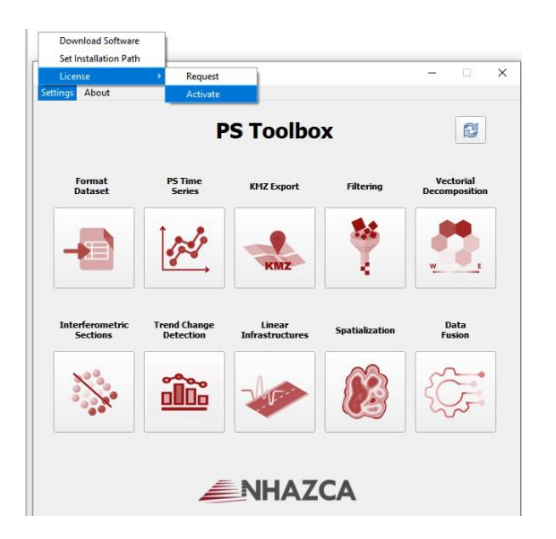

13.Now, another time click on "Settings" and select "Set Installation Path", then select the PS\_toolbox.exe file, you will find it in the path chosen for installing the PS Toolbox.

| Download Software<br>Set Installation Path |                           |                           |                |                            |
|--------------------------------------------|---------------------------|---------------------------|----------------|----------------------------|
| License                                    | •                         |                           |                |                            |
| About                                      | P                         | S Toolbo                  | x              | 1                          |
| Format<br>Dataset                          | P5 Time<br>Series         | KMZ Export                | Filtering      | Vectorial<br>Decomposition |
| -                                          | ~                         | KMZ                       | No.            | W E                        |
| Interferometric<br>Sections                | Trend Change<br>Detection | Linear<br>Infrastructures | Spatialization | Data<br>Fusion             |
| ×.                                         | <u>:</u>                  |                           |                |                            |
|                                            | Æ                         |                           | <b>C</b> A     |                            |

You are now enabled to use all plugins within the PS Toolbox.

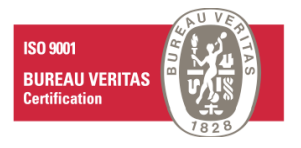